# Solid Edge Lizenzierung

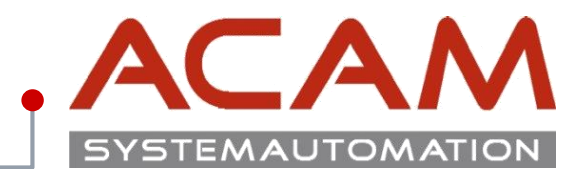

Seite 1

# **SOLID EDGE 2020** Node-locked Lizenzierung

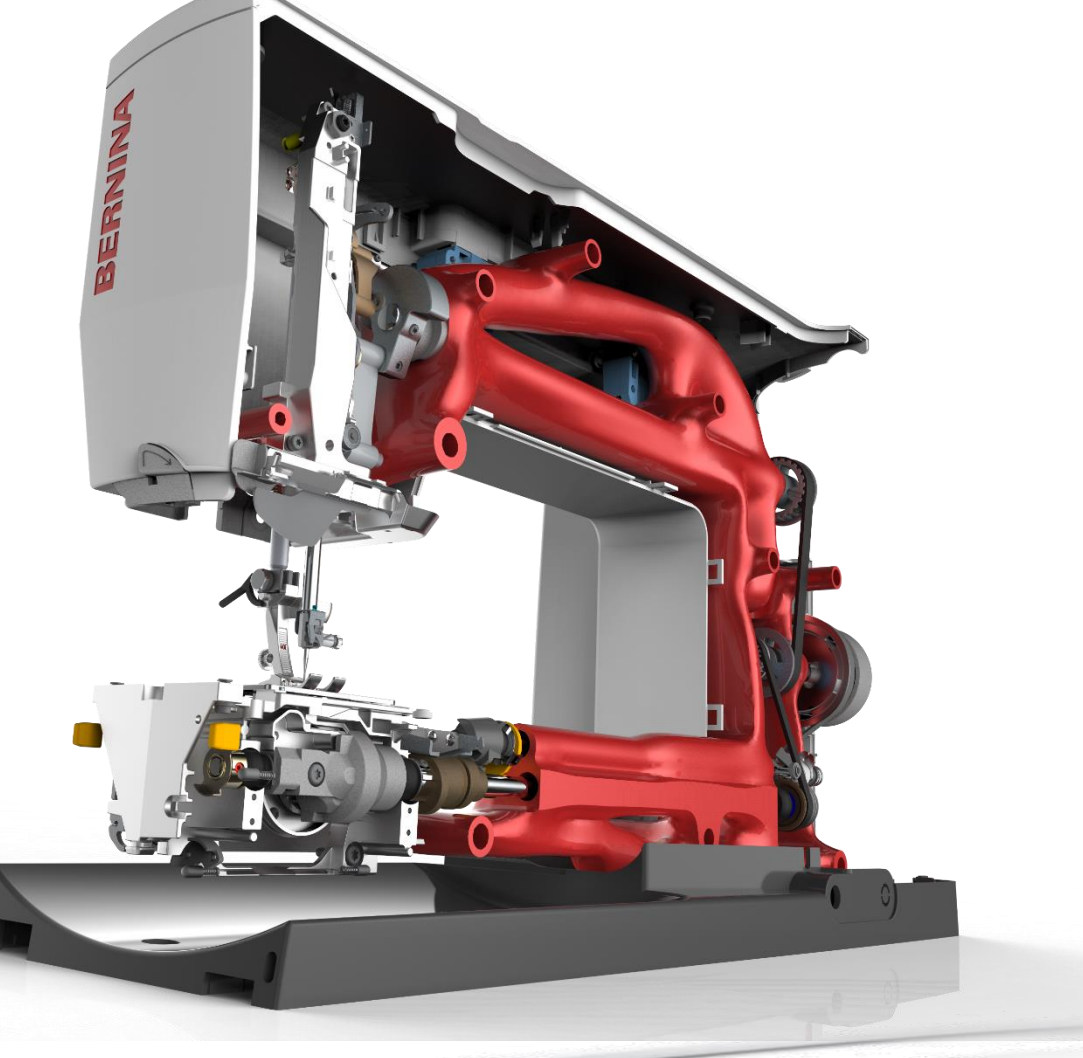

13. August 2019 © ACAM Systemautomation GmbH. All rights reserved

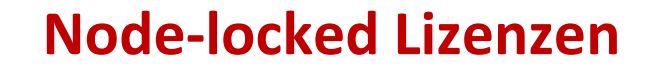

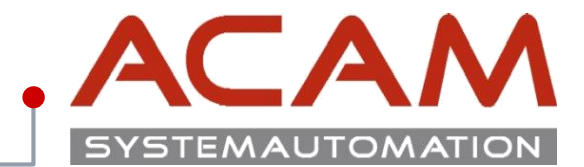

Seite 2

# **Node-locked Lizenzen**

13. August 2019 © ACAM Systemautomation GmbH. All rights reserved

## Lizenz für Node-locked generieren I

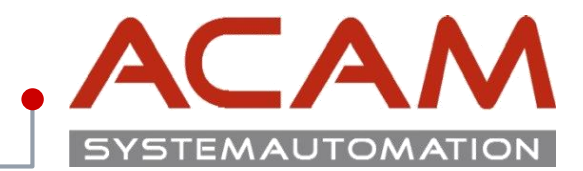

Seite 3

### Lizenz für Node-locked generieren

- 1. Klicken Sie auf "Product Activation"
- 2. Wählen Sie auf der nächsten Seite ihre Version aus.

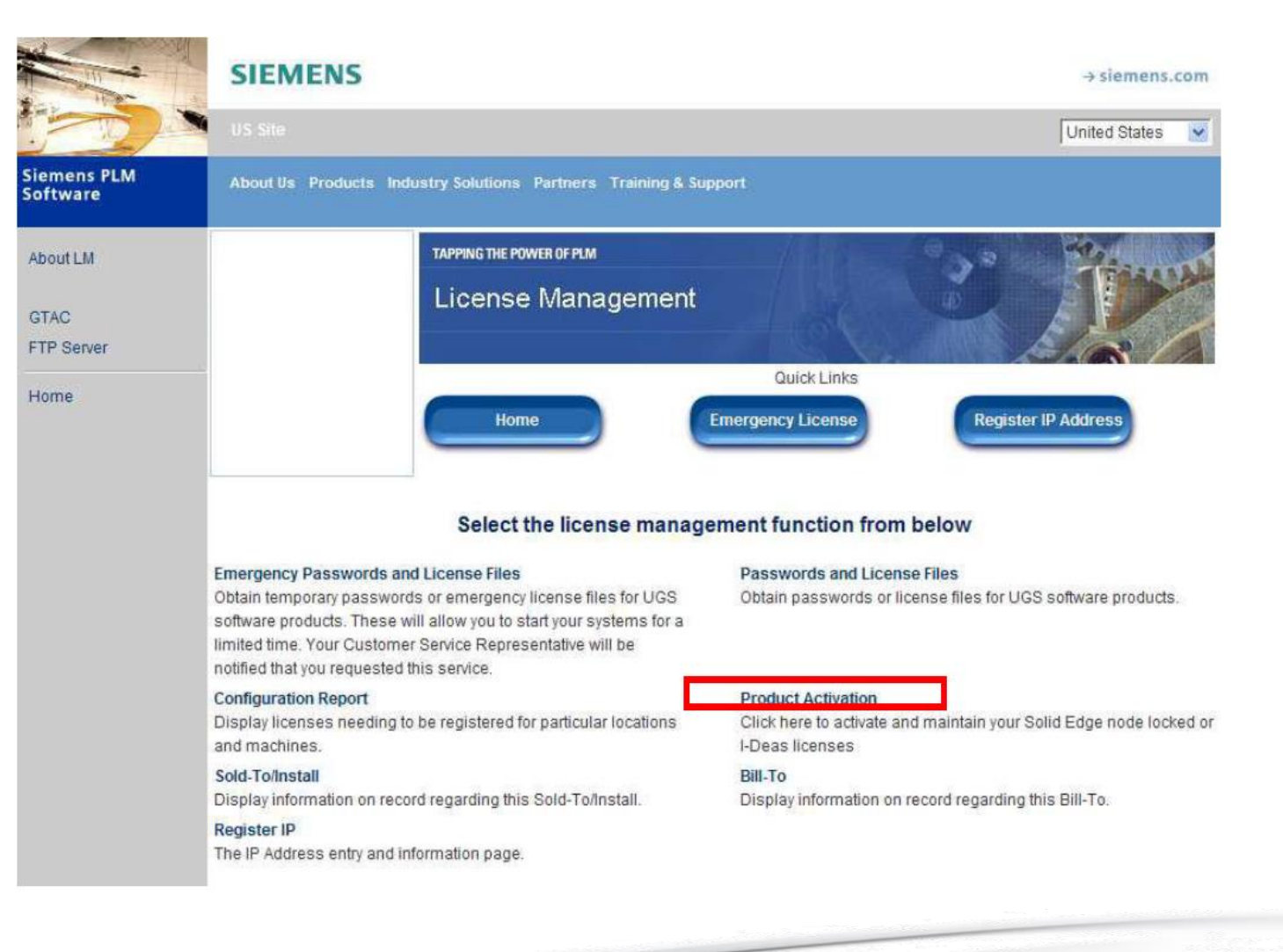

## Lizenz für Node-locked generieren II

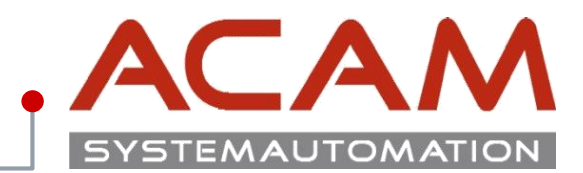

Seite 4

## Lizenz für Node-locked generieren

Übersicht der Lizenzmanagement-Seite

- 1. Auswahlbutton Home
- 2. Emergency License
- 3. Register IP-Adress
- 4. Create New Machine
- 5. Generate License File
- 6. Cancel
- 7. Liste noch keinem Rechner zugewiesener Lizenzen 8. Liste der erstellten Rechner

Bitte klicken Sie als nächsten Schritt Button 4:

Create New Machine, um einen Rechner anzulegen, dem man dann eine Lizenz zuweisen kann.

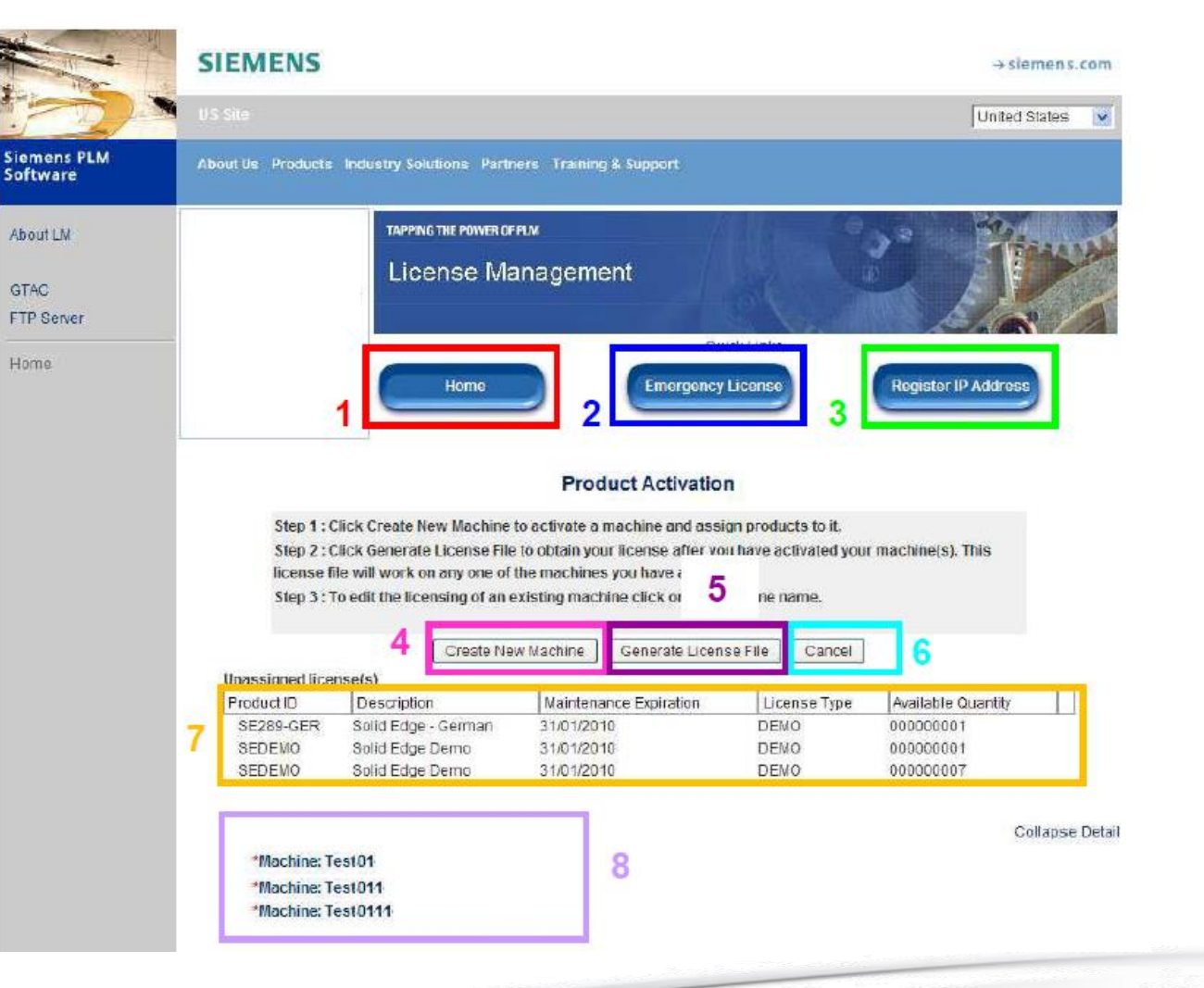

# Lizenz für Node-locked generieren III

# ACA SYSTEMAUTOMAT

Seite 5

### Lizenz für Node-locked generieren

- 1. Wählen Sie einen Rechnernamen. Am besten so, dass der Rechnername eindeutig ist.
- 2. Geben Sie die COMPOSITE2 des Rechners, auf dem Solid Edge installiert wird an.

Über das Lizenzdienstprogramm das automatisch bei Solid Edge mit installiert wird, können sie Ihre COMPOSITE2 auslesen. Voraussetzung hierfür ist, dass Sie dieses Programm auch wieder von dem Rechner ausführen, von dem Sie diese Nummer benötigen und auf dem bereits Solid Edge installiert ist. Das Lizenzdienstprogramm befindet sich im Startmenü unter Programme -> Solid Edge 20xx -> Lizenzierung.

Die Composite ID wird auf der linken Seite eingeblendet. Diese können Sie im Fenster markieren und kopieren.

3. Klicken Sie auf Create.

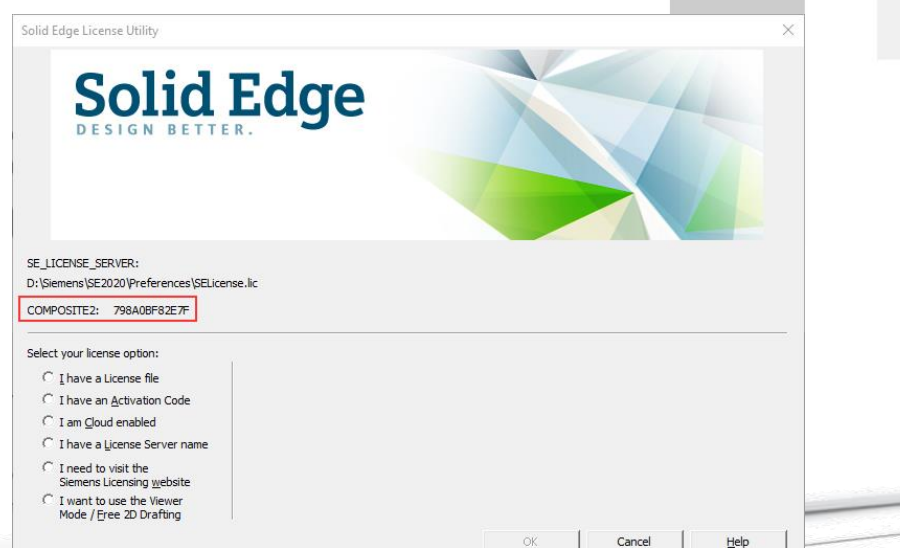

GTAC

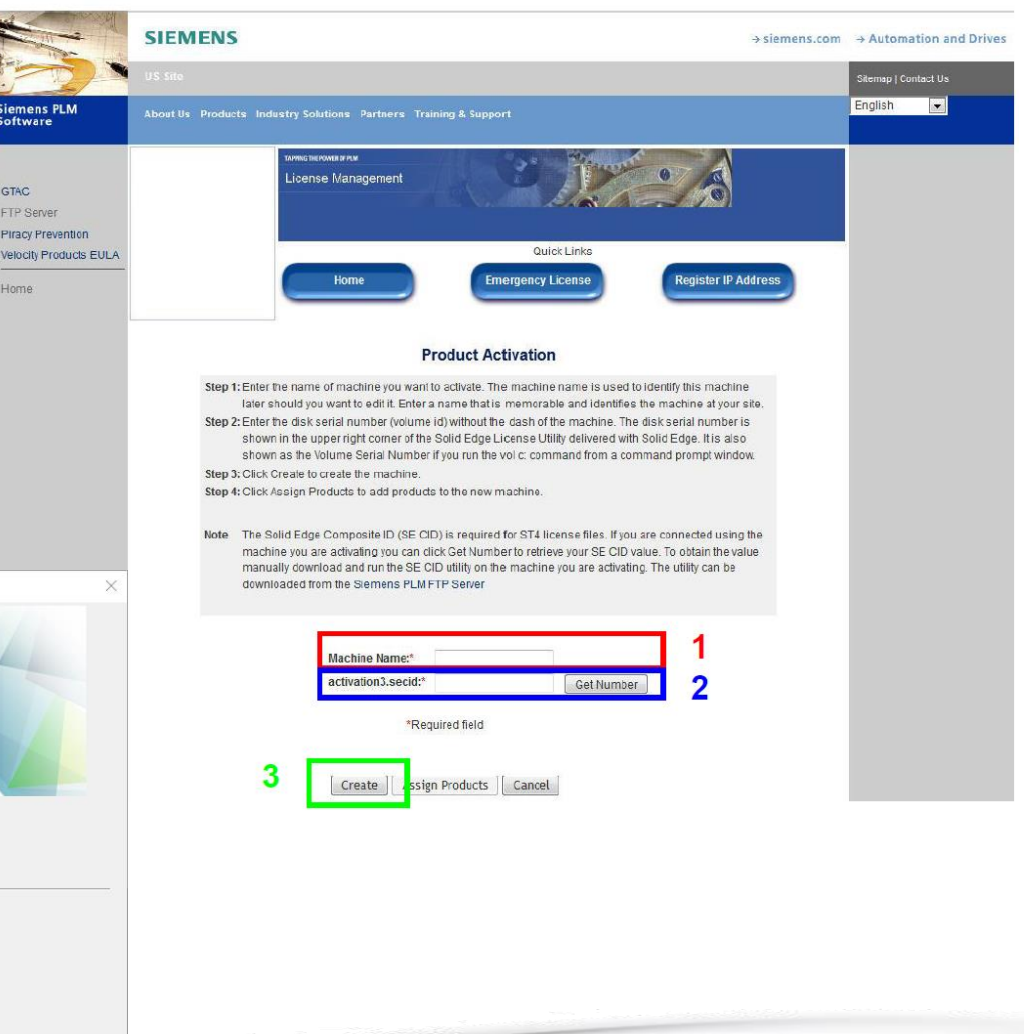

# Lizenz für Node-locked generieren IV

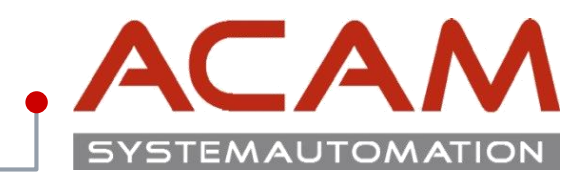

Seite 6

#### **Node-locked Lizenz generieren** Create New Machine Generate License File Cancel Fortsetzung im Siemensportal Unassigned license(s) Description Maintenance Expiration Available Quantity Product ID License Type 1. Wählen Sie aus der Liste einen Rechner, dem Sie SE289-GER Solid Edge - German 31/01/2010 DEMO 000000001 eine Lizenz zuweisen wollen. SEDEMO Solid Edge Demo 31/01/2010 DEMO 000000001 SEDEMO Solid Edge Demo 31/01/2010 DEMO 00000007 2. Wählen Sie "Assign Products" 3. Wählen Sie die Lizenzen und SIEN Collapse Detail Zusatzmodule die dem Rechner emens.com \*Machine: Test01 \*Machine: Test011 zugewiesen werden sollen. "Assign" States \*Machine: Test0111 4. Bestätigen Sie Ihre Auswahl mit "Finish" Siemens PLM Software APPING THE POWER OF PEN ADOUTLM TAPPING THE POWER OF PLM About LM License Management License Management GTAC GTAC FTP Server FTP Server Quick Links Quick Links tergency Licer Register IP Addres Home Emergency License **Product Activation** Select the product(s) to assign to this machine. To remove items from this machine click the Remove Products tab. Product Activation Note: To successfully license and run your applications, make sure that you have selected a single standalone product for your machine. Standalone products are Solid Edge Classic, Foundation, Design and Drafting and Insight Select the product(s) to Remove from this machine. To assign Items to this machine click Note: To successfully license and run your applications, make sure that you have selected a s Machine : Testrechnen Standalone products are Solid Edge Classic, Foundation, Design and Drafting and Insight. Assign Products which Assign Machine: Testrechner Textrecime 00342071 emove Product SE289- Solid Edge-31/01/2010 DENO 00000001 Assign 0 Description Maintenance CER Corman Di toube cense SEDEMO Solid Edge Expiration 31/01/2010 DENO 000000001 Assign 0 There are no products currently Solid Edge SEDEMO 31/01/2010 DENO 00000007 Assign ( assigned to this machine Finish

#### 13. August 2019 © ACAM Systemautomation GmbH. All rights reserved

## Lizenz für Node-locked generieren V

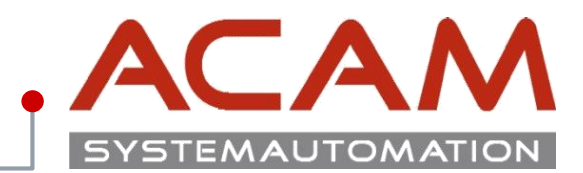

Seite 7

#### **Node-locked Lizenz generieren**

- 1. Wählen Sie die Lizenzen und Zusatzmodule die dem Rechner zugewiesen werden sollen. **"Assign"** hier werden Ihnen nun die Rechner mit den zugewiesenen Lizenzen angezeigt.
- Bestätigen Sie Ihre Auswahl mit "Finish" um die Lizenz nun zu erstellen, klicken Sie auf "Generate License File" und speichern Sie diese ab.

Wenn Sie mehrere Rechner erstellen und Lizenzen zuweisen wollen, wiederholen Sie die oben genannten Schritte und erstellen Sie erst am Ende die Lizenz.

Diese kann dann auf jedem aufgelisteten Rechner verwendet werden!

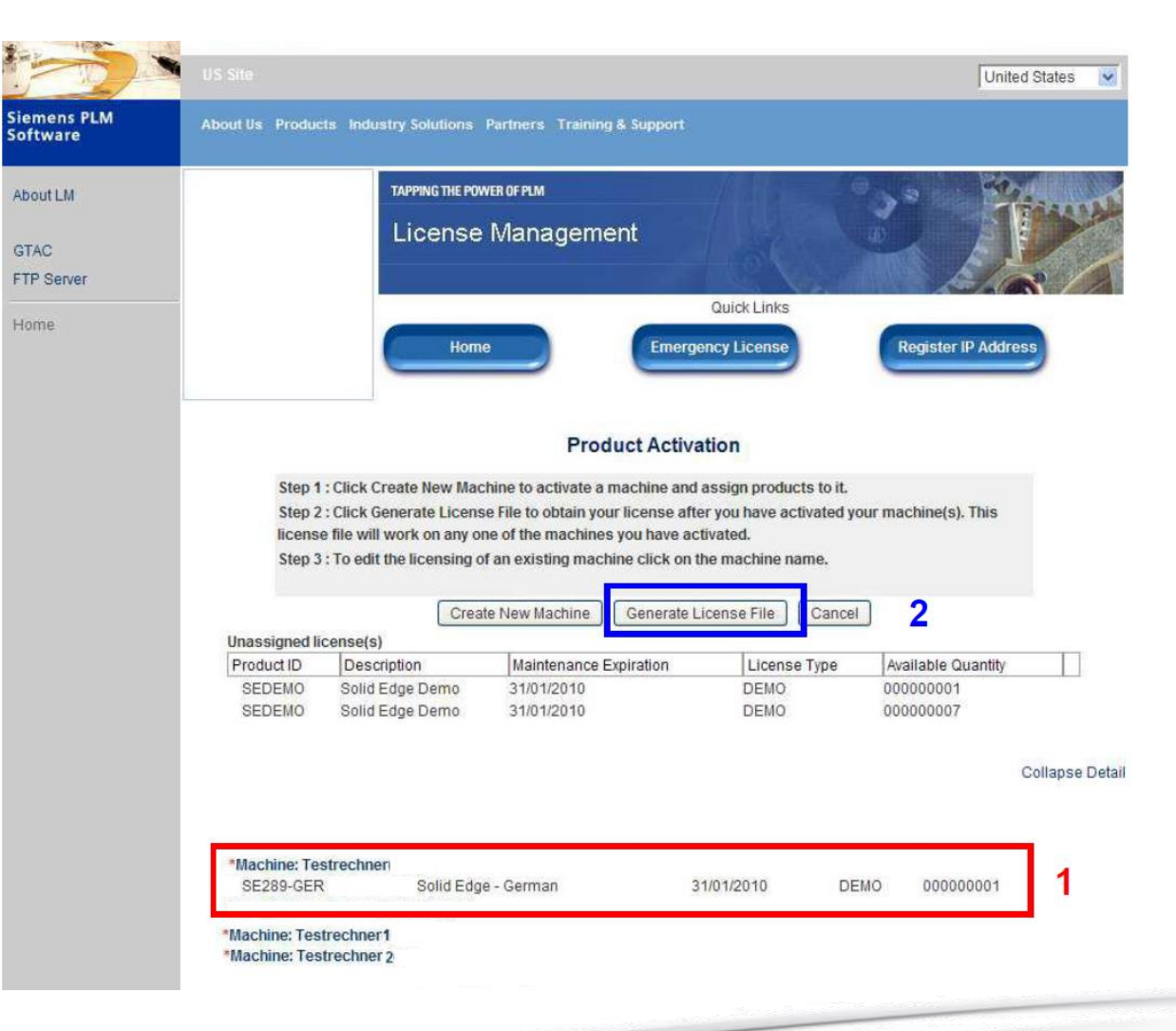

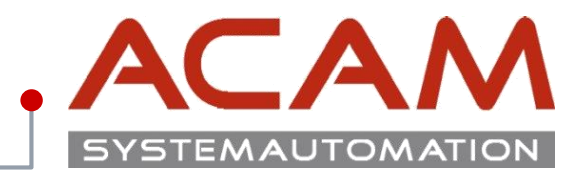

Seite 8

## Lizenz Datei einspielen

- 1. Die Datei direkt in den Ordner ...\Solid Edge 20xx\Preferences\... kopieren.
- 2. Wenn Solid Edge beim Start keine Lizenz Datei findet, startet automatisch die Lizenzauswahlmaske über diese kann auch die Lizenz Datei ausgewählt werden.

| Solid Edge License Utility                                                                                            |      | 3                  |
|----------------------------------------------------------------------------------------------------|------|--------------------|
| Solid Edge                                                                                                    |      |                    |
| SE_LICENSE_SERVER:<br>D:\Siemens\SE2020\Preferences\SELicense.lic<br>COMPOSITE2: 798A0BF82E7F                         |      |                    |
| Select your license option:<br>C I have a License file<br>C I have an <u>A</u> ctivation Code<br>C I am Cloud enabled |      |                    |
| C I have a License Server name                                                                                        |      |                    |
| C I need to visit the<br>Siemens Licensing <u>w</u> ebsite                                                            |      |                    |
| C I want to use the Viewer<br>Mode / Eree 2D Drafting                                                                 |      |                    |
|                                                                                                    | ок с | ancel <u>H</u> elp |